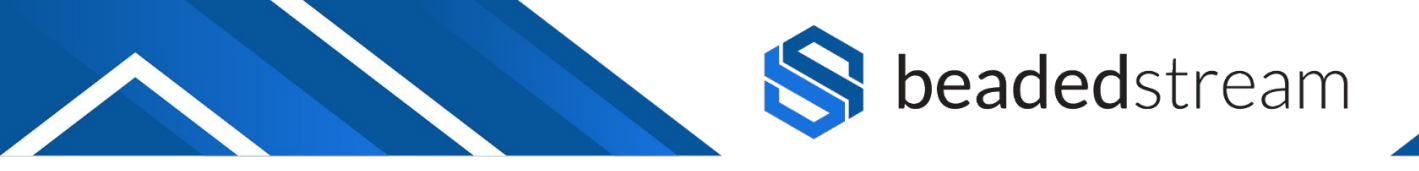

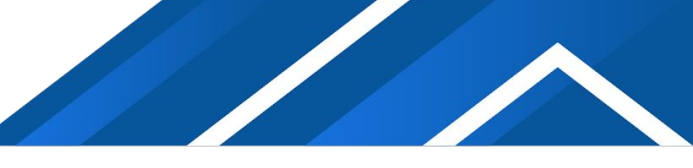

# D605 DATA LOGGER INSTALLATION QUICK START GUIDE

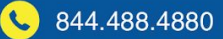

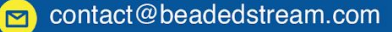

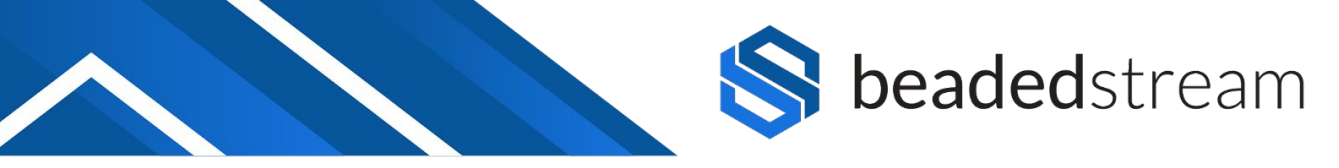

#### **Pre-Installation Checklist**

- Download the Capture by BeadedStream app (LINK)
  - Make sure that you have the latest version of the app
- Turn on your iOS device's Bluetooth
- Magnet (included on the base of the D605 data logger)
- D605 Data Logger

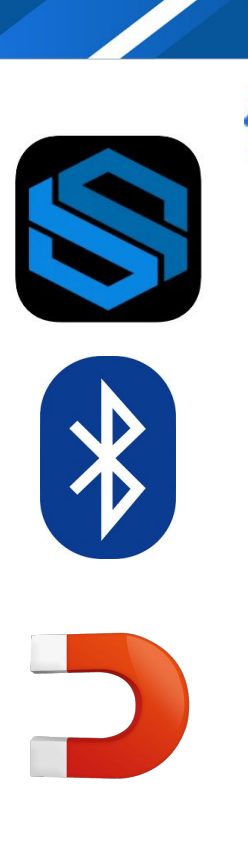

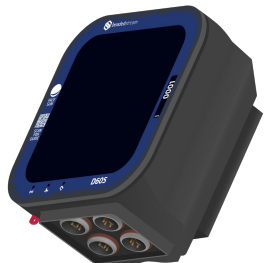

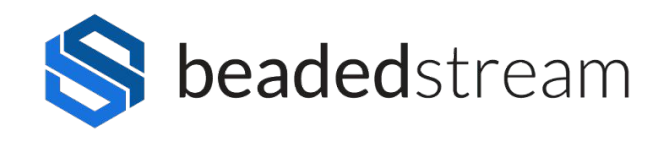

#### **Logger Installation**

#### Steps

- Do this FIRST before deploying a logger in the field with the Terminal Emulator in the Capture App
- Mount logger above yearly maximum snow and/or water levels
- Orient logger towards true south (northern hemisphere) or true north (southern hemisphere)
- No overhead obstructions
- Minimal vertical tilt\*\*

\*\*Tilt will DRASTICALLY REDUCE satellite antenna performance. No tilt means logger bottom ports point straight down. In locations with snow, no tilt is a good balance of direct sun and energy reflected from the snow.

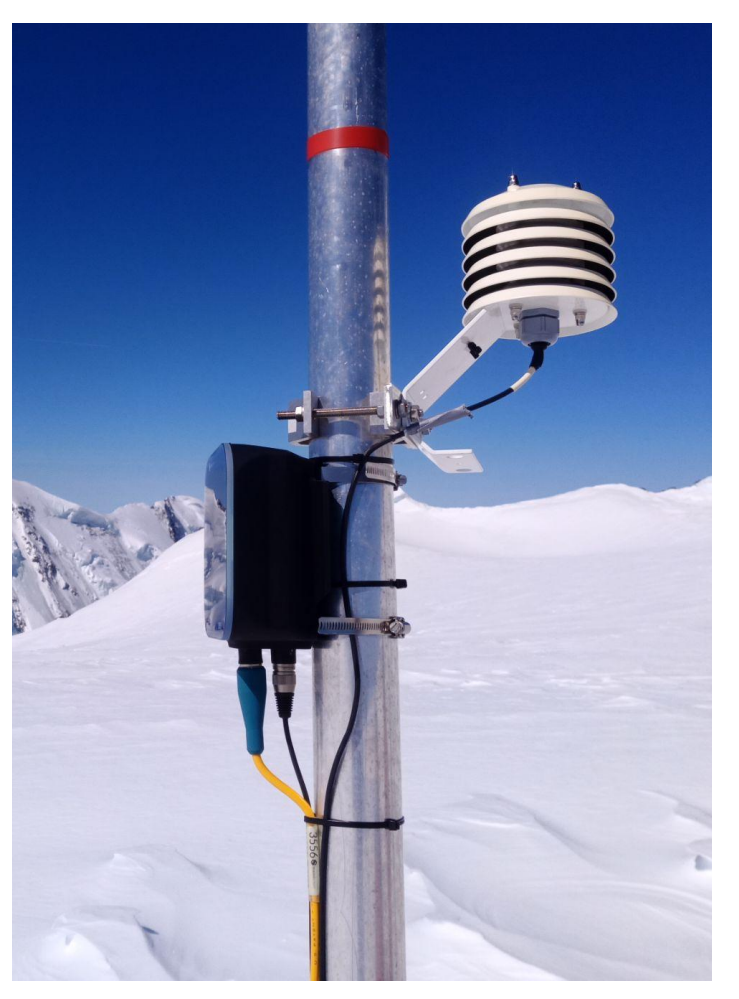

Make sure that the logger is oriented towards true south (northern hemisphere)

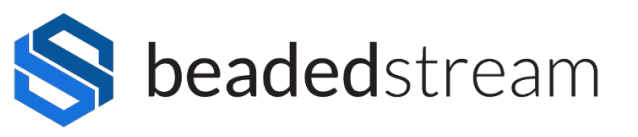

## Connect the Cable(s)

#### Steps

- Identify which cable connector you have:
  - Raymo (see image) no paste needed
  - XLR (see image) coat with a small amount of "Stuf" paste
- Align the pins on the cable connector and the bulkhead receptacle
- Cable connector is locked into the bulkhead receptacle (push hard, feel and hear a slight click, do a light tug test)
- Cables are secured (zip ties are typically used if conduit isn't present)

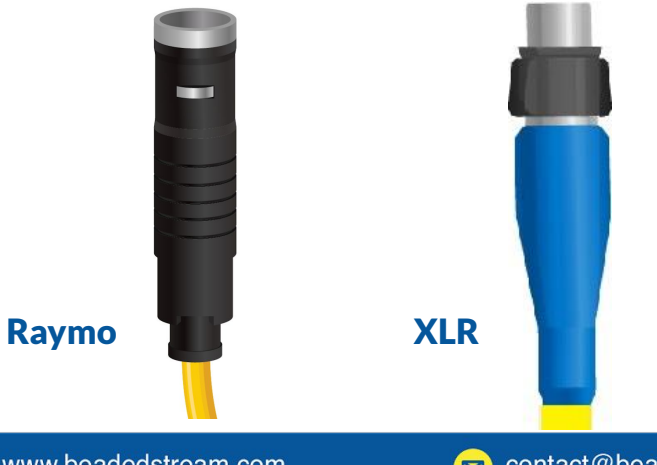

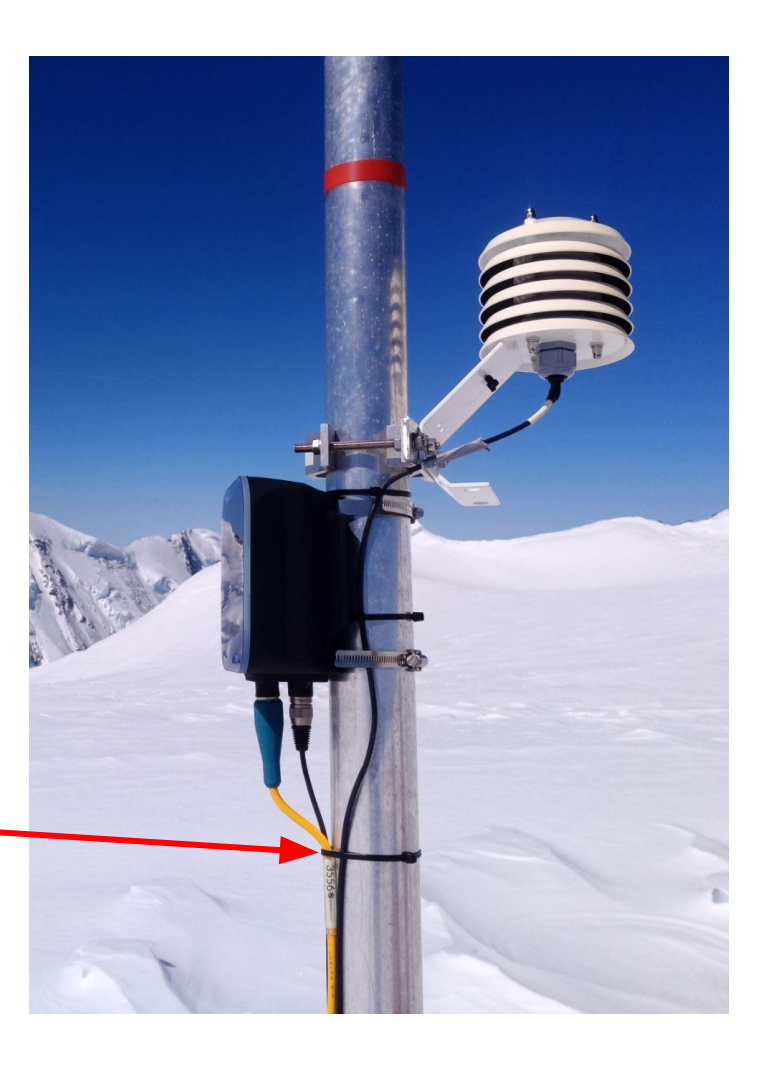

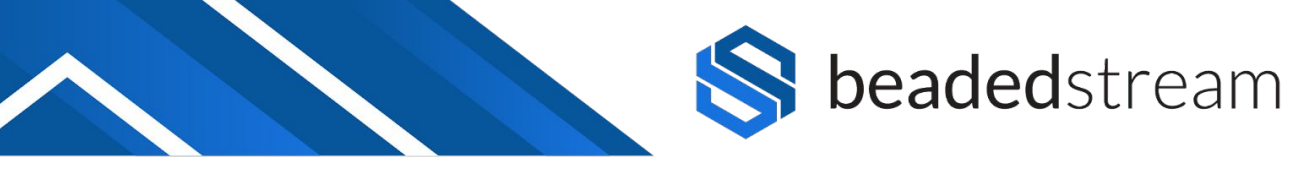

#### Wake Up From Nap Mode

#### Steps

- Note: Your data logger is shipped in Nap Mode for 999 days to preserve the battery. It needs to wake up at installation for it to log/transmit.
- By connecting a cable to the data logger (make sure you hear the click!), it will remove the data logger from nap mode.
- You can also remove the logger from nap mode by:
  - Removing the provided magnet from its compartment on the bottom side of the data logger (it slides out)
  - $\circ$  Hold the magnet over the  $\sub$  icon on the face of the logger

for 3-4 seconds

 See more information about how to check nap mode later in this Magnet compartment Green LED document, including how to return to nap mode for storage.
 Hold magnet 3-4 secon here

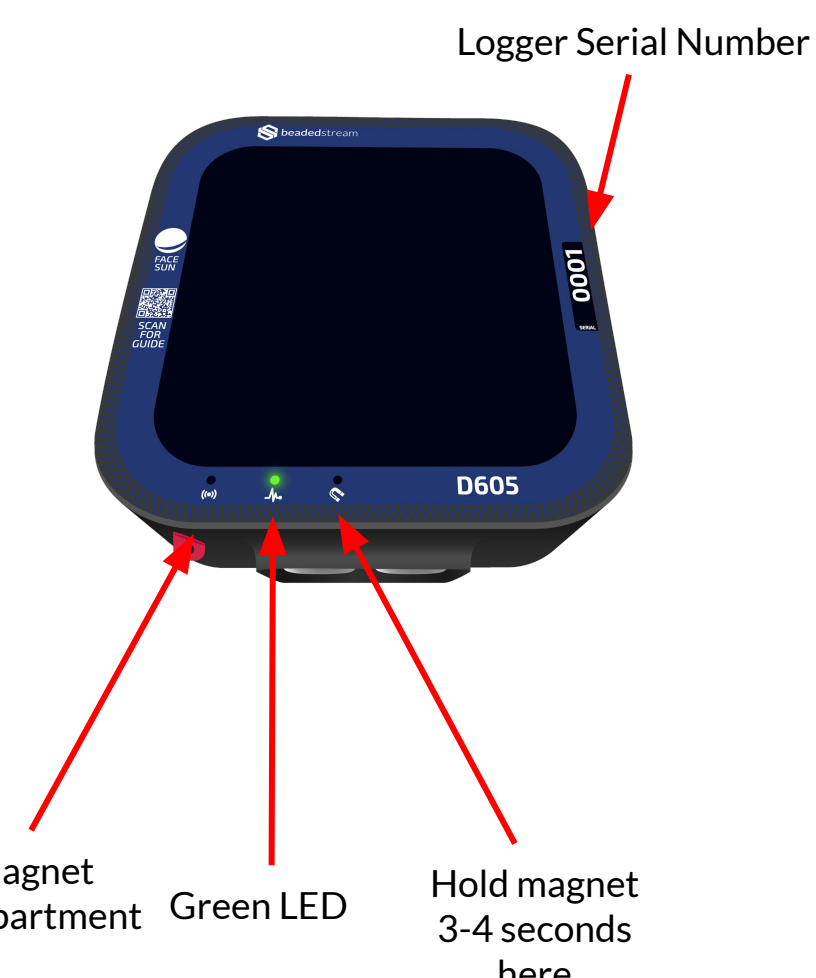

D605XXXX

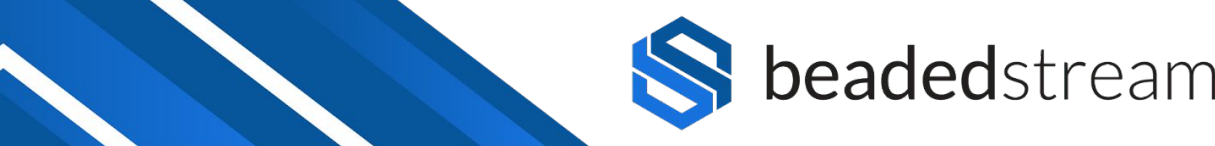

### Deploying logger in the field for satellite telemetry

Here's how to make sure that your satellite connection is working properly before leaving the field

#### Steps

- Open Capture App on iOS device
- Connect to your logger (ex. D605XXXX)
- Swipe magnet (~1 second) to connect to Bluetooth faster
- Select Deploy Logger from either the New Capture or Loggers scree (see images on this slide)
- Run the Deploy Logger sequence
- You will be asked a few questions to verify setup (see images on the next slide)
- When deploy is complete it will return either:
  - Deploy successful you are setup!
  - Unable to transmit retry and contact us if you continue to get this result. If you can contact our team from the field while you are with the data logger, that is ideal.

| n                                                     |              |                             |                                                      |         |
|-------------------------------------------------------|--------------|-----------------------------|------------------------------------------------------|---------|
| metry                                                 |              |                             |                                                      |         |
| New Capture                                           |              |                             | D6050076                                             | Done    |
| Find Closest Site                                     |              |                             | Status: Connected                                    |         |
| oject                                                 | unassigned > | 6.3V)                       | Disconnect                                           | -54 dBm |
| e                                                     | unassigned > | Deploy Log<br>Verify Settin | gger<br>ngs and Satellite Connectivity               | >       |
| pth to Subtract (m)<br>scription                      | None         | Send Sate<br>Capture Ter    | Ilite Transmission<br>nperatures and Send Transmissi | on      |
|                                                       |              | Perform C                   | apture                                               | >       |
| Capture Temperatures N                                | low          | Update Fir<br>Current firm  | mware<br>ware: 0.5m                                  | >       |
| Download logger data<br>Note: Only one iOS device can | download     | Set Loggir<br>Current Log   | <b>ig Interval</b><br>Iging Interval: Every Day      | >       |
| Deploy Logger                                         | 3.           | Set Transr<br>Current Tra   | nission Interval<br>nsmit Interval: Every Day        | >       |
| More Logger Settings.                                 |              | Clear All D<br>313 Records  | a <b>ta</b><br>s Stored, 0.478% Filled               | >       |
|                                                       |              |                             |                                                      |         |
|                                                       |              |                             |                                                      |         |

Connected to D6050076

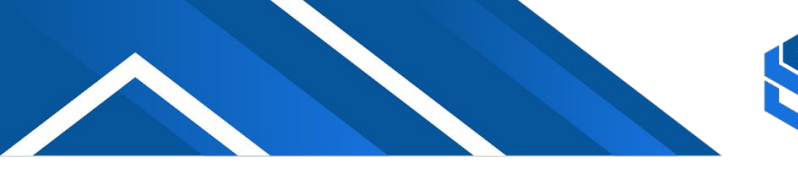

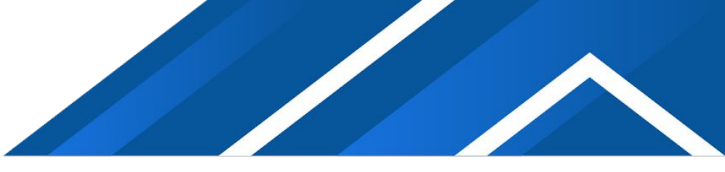

#### **Deploying logger in the field (Continued)**

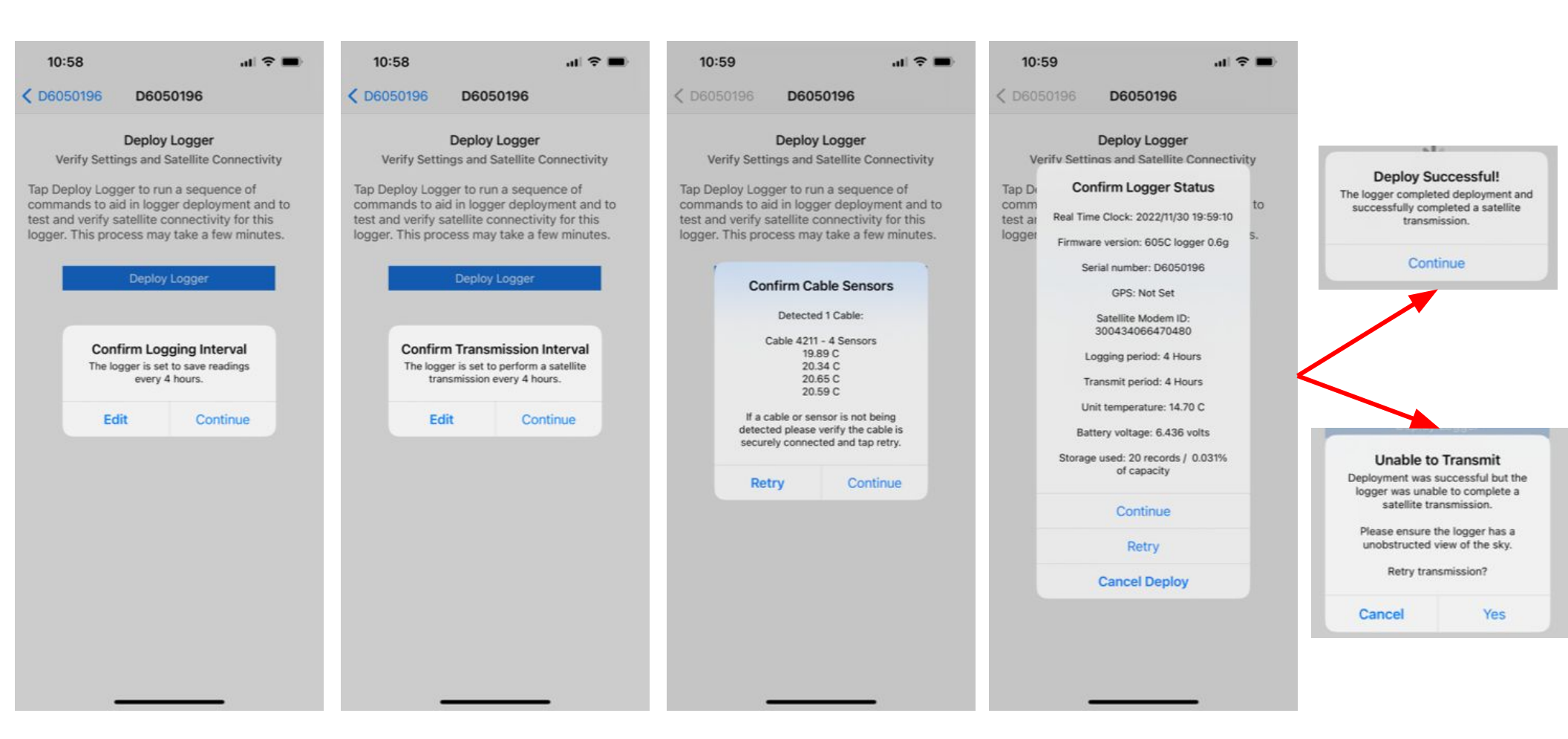

#### **Deploy Logger sequence steps**

Confirm logging interval, transmission interval, cable sensors and logger status.

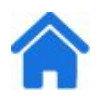

# Always disconnect from the data logger before exiting the app.

| Find Closest Site   Project   unassigned >   Site   Depth to Subtract (m)   None   Description     Capture Temperatures Now   Download logger data   Note: Only one IOS device can download<br>from a logger at a time.   Deploy Logger   Deploy Logger Site ransmission   Set Logging Interval   Current Transmit Interval: Every Day   Capture Temperatures Now   Capture Site Conception                                                                                                    | Kew Capture                      |                                     |            | 3:28                                                             | • IÎ LTE 🔳 |
|----------------------------------------------------------------------------------------------------|----------------------------------|-------------------------------------|------------|------------------------------------------------------------------|------------|
| Project unassigned >   Site unassigned >   Depth to Subtract (m) Nore   Description Nore   Capture Temperatures Now Capture Temperatures and Sendi Transmission   Capture Temperatures Now Update Firmware   Deploy Logger. Current Timmware: 0.5m   Deploy Logger at a time. Set Clogging Interval   Deploy Logger. Current Temsmission Interval   More Logger Set' rngs Set Transmission Interval   More Logger Set' rngs Set Transmission Interval                                                                                                    | Find C                           | losest Site                         |            | D6050076                                                         | Done       |
| Site unassigned >   Depth to Subtract (m) None   Description Send Satellite Connectivity   Description Send Satellite Transmission   Capture Temperatures Now Update Firmware   Download logger data Update Firmware   Note: Only one IOS device can download<br>from a logger at a time. Set Logging Interval   Deploy Logger Set Transmission Interval<br>Current Transmit Interval: Every Day   More Logger Set/ings Clear All Data<br>313 Records Stored, 0.478% Filled                                                                                                    | Project                          | una                                 | assigned > | Status: Connected                                                | at         |
| Pepth to Subtract (m) None     Description     Capture Temperatures Now   Download logger data   Deploy Logger   Deploy Logger   Deploy Logger   Deploy Logger   More Logger Set Ings     Perform Capture   Capture Temperatures Now   Deploy Logger   Deploy Logger   D | Site                             | una                                 | assigned > | Disconnect                                                       | -54 dBm    |
| Section   Capture Temperatures Now   Capture Temperatures Now   Download logger data   Note: Only one iOS device can download<br>from a logger at a time.   Deploy Logger   More Logger Set ings     Set Tansmission Interval<br>Current Transmit Interval: Every Day   Chear All Data<br>313 Records Stored, 0.478% Filled                                                                                                    | Depth to Subtract (m)            |                                     | None       | <b>ploy Logger</b><br>ify Settings and Satellite Connectivity    | >          |
| Capture Temperatures Now   Download logger data   Note: Only one iOS device can download   from a logger at a time.   Deploy Logger   More Logger Set ings     Defere All Data   313 Records Stored, 0.478% Filled                                                                                                    | Description                      |                                     |            | nd Satellite Transmission<br>oture Temperatures and Send Transmi | ssion      |
| Capture Temperatures Now   Download logger data   Note: Only one iOS device can download from a logger at a time.   Deploy Logger   More Logger Settings     Current Transmit Interval: Every Day   Current Transmit Interval: Every Day   Current Transmit Interval: Every Day                                                                                                    |                                  |                                     |            | form Capture                                                     | >          |
| Download rogger data   Note: Only one iOS device can download from a logger at a time.   Deploy Logger   Deploy Logger Set/ings     Clear All Data   313 Records Stored, 0.478% Filled                                                                                                    | Capture Ten                      | mperatures Now                      |            | <b>date Firmware</b><br>rent firmware: 0.5m                      | >          |
| Deploy Logger       Set Transmission Interval         More Logger Settings       Current Transmit Interval: Every Day         Clear All Data       313 Records Stored, 0.478% Filled                                                                                                    | Note: Only one iOS<br>from a log | S device can dow<br>gger at a time. | lload      | : Logging Interval<br>rent Logging Interval: Every Day           | >          |
| Clear All Data<br>313 Records Stored, 0.478% Filled                                                                                                    | Deploy                           | y Logger                            |            | : Transmission Interval<br>rent Transmit Interval: Every Day     | >          |
|                                                                                                    | More Logi                        | ger Servings                        |            | a <b>r All Data</b><br>Records Stored, 0.478% Filled             | >          |
|                                                                                                    | 1                                |                                     |            |                                                                  |            |
| 63V, Connected to D6050076                                                                                                    | 6.3V) Connected                  | to <b>D6050076</b>                  | ll.        |                                                                  |            |

Projects & Sites

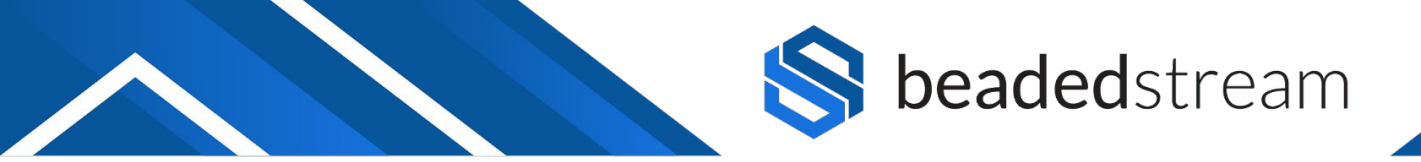

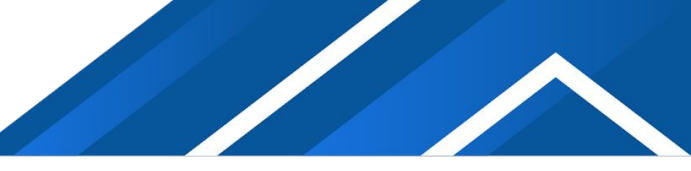

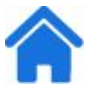

# To learn more about using Capture app to take spot readings or download data visit:

#### PDF Guide:

https://www.beadedstream.com/wp-content/uploads/2022/03/

beadedstream-Capture-App-Guide.pdf

Note: the guide is also available within the Capture app settings page for remote access in the field

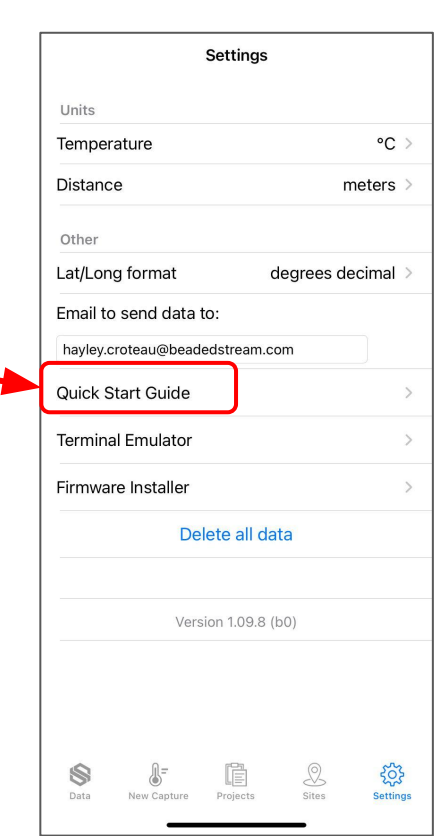

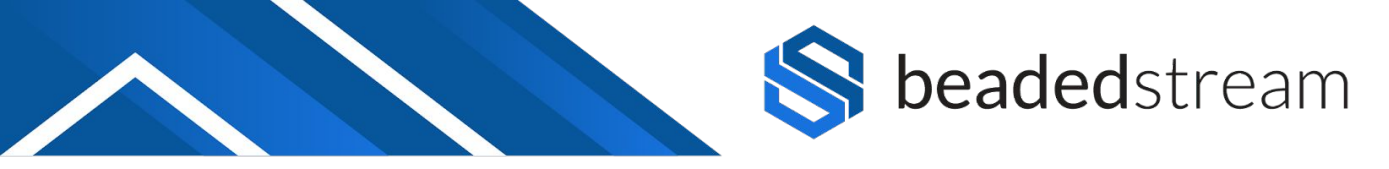

#### Setting up beadedcloud Data Dashboard

Once data transmission has been established, data will transmit to the **beaded**cloud database. Our team can setup the sites within **beaded**cloud so you can remotely see your data in real-time.

Once the logger has been deployed:

- Notify your **beaded**stream representative
- Provide the overall project information:
  - People you'd like to give user access to view data (name, email address, and organization for each user)
  - Temperature units (C or F) and Cable depth units (m, cm, ft, in)
- Provide the site specific information for each cable:
  - Your cable site name (i.e. drill hole or instrument number or other identifier)
  - Cable serial number (XXXX) and the logger serial number (D605XXXX) it is connected to
  - Data logger latitude and longitude to add it to the map
- Once your sites are setup, you can login to <u>app.beadedcloud.com</u> to view your data

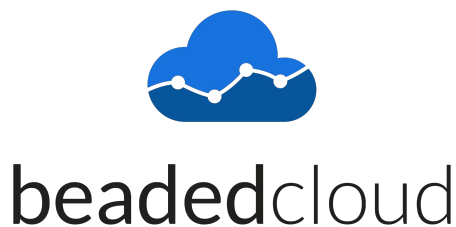

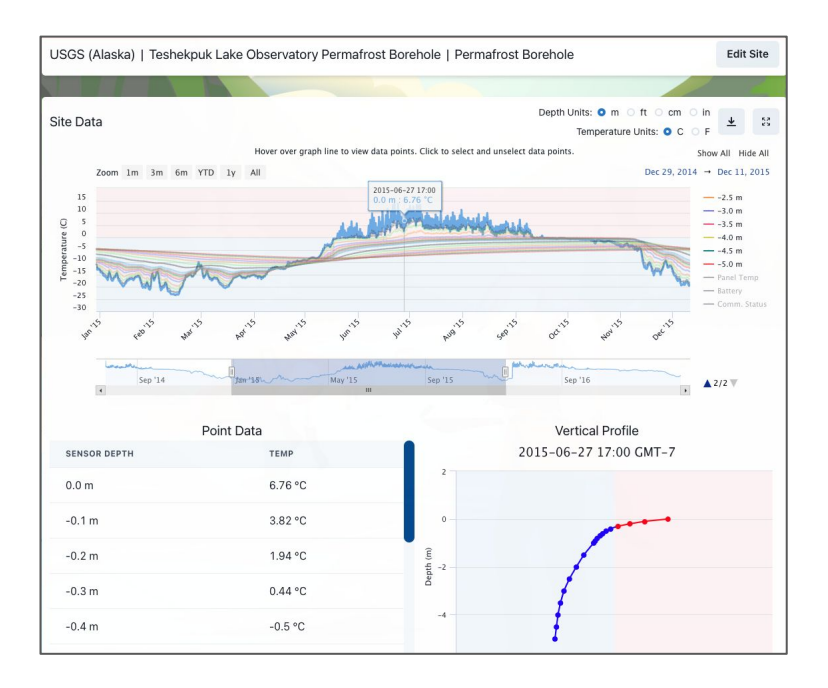

#### Nap Mode and Long Term Logger Storage

Your logger is shipped in Nap Mode to preserve the battery before it is installed in the field. If you will be storing the logger inside before installation or between projects, please make sure it is in nap mode and check and charge the battery periodically (~3 months) during storage.

Checking or Setting Nap Mode in Capture App

- Select Settings
- Select Terminal Emulator
- Select your logger (ex. D605XXXX)
- Swipe magnet (~1 second) to connect to Bluetooth faster
- Wait ~15 seconds for the black screen to show " > "
- Type "Nap" and press Enter, which will result either "Napping is OFF" or Napping for X days"
- To turn on or increase the number of nap days, type "Nap XXX" and press Enter, where XXX = number days (999 maximum) and it will return "Napping for XXX days"
- To turn off nap mode, type "Nap 0" and press Enter and it will return "Napping is OFF"

# > back > version 605 logger 0.5m > nap napping for 999 days > nap 0 napping is OFF > nap 100 napping for 100 days

### **Checking and Charging the Battery**

To charge the battery during storage, face the logger towards the sun by putting it in a south facing window (northern hemisphere). Where possible, store the logger in this window sill so it can recharge as needed and at least five days before deployment.

#### **Checking Battery Voltage in Capture App**

- Select Loggers
- Connect to your logger (ex. D605XXXX)
- Swipe magnet (~1 second) to connect to Bluetooth faster
- Battery voltage will show in the top left corner
- While connected to the logger, it will also show in the status bar in any part of Capture app
- If the battery voltage is at or above 6.0 volts, then it is still acceptable. Please charge the battery if it is near 6.0V
- If the battery is below 6.0 volts, please contact our team as you may need a battery replacement

|                                            | D6050076                                 | Done     |                    |
|--------------------------------------------|------------------------------------------|----------|--------------------|
| ( <u>6.3V</u> ),                           | Status: Connected Disconnect             | -54 dBm  | _                  |
| Deploy Logger<br>Verify Settings and       | I Satellite Connectivity                 | >        |                    |
| Send Satellite Tr<br>Capture Temperate     | ansmission<br>ures and Send Transmissior | >        |                    |
| Perform Capture                            | 9                                        | >        | unassig<br>unassig |
| <b>Update Firmwar</b><br>Current firmware: | <b>e</b><br>0.5m                         | >        |                    |
| Set Logging Inte<br>Current Logging In     | <b>rval</b><br>terval: Every Day         | >        |                    |
| Set Transmission                           | n Interval<br>nterval: Every Day         | >        |                    |
| Clear All Data<br>313 Records Store        | d, 0.478% Filled                         | >        | )W                 |
|                                            |                                          |          | lownload           |
|                                            |                                          |          |                    |
| -                                          |                                          |          |                    |
|                                            |                                          |          |                    |
|                                            | Connected to                             | 0 060500 | 076                |

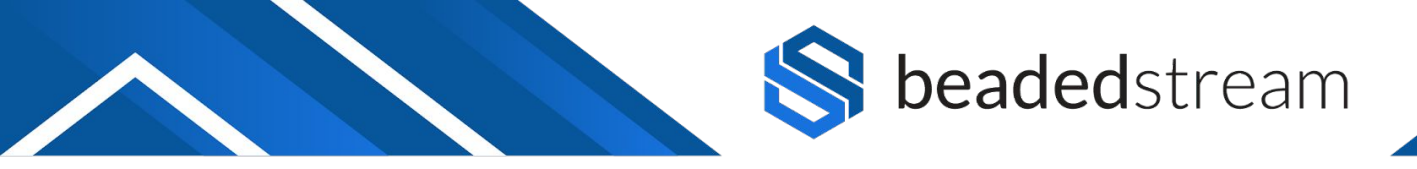

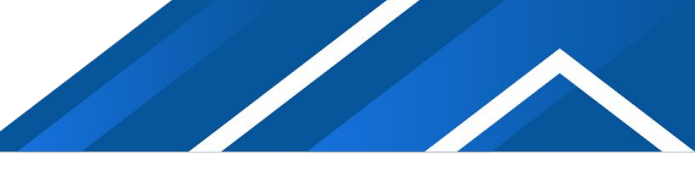

## 俞

# For more advanced settings, contact the beadedstream team

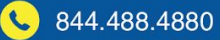

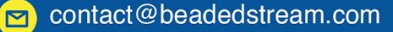